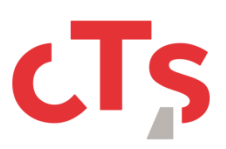

## 1. Téléchargement de l'application « TestFlight »

Rendez-vous dans l'application « AppStore » de votre téléphone et effectuez une recherche « testflight ». Vous devriez arriver à ce résultat :

Cliquez sur « Obtenir » puis « Installer » (Bouton n°1).

## 2. Tester l'application « CTS Strasbourg »

|                                                                                                    | * ~                                                                                                    | 16:52                                                                                                    |                                                                           |
|----------------------------------------------------------------------------------------------------|----------------------------------------------------------------------------------------------------|----------------------------------------------------------------------------------------------------|---------------------------------------------------------------------------|
|                                                                                                    | <                                                                                                    | • • • • [                                                                                                    | Î                                                                         |
|                                                                                                    | T Test<br>A 16:34                                                                                                  | Flight                                                                                                    | \$                                                                        |
| CTS Strasbourg<br>By Spallian Innovation for iOS.                                                                                                    | Affici<br>Ayu Davordelor                                                                                           | Are plus                                                                                                    |                                                                           |
| application cts                                                                                                    | The SetTurn app ma<br>later                                                                                        | and one installed on your KDS device using 30.1 or living or Apple TV as                                                                                                    | ong 205 80 er                                                             |
| The TestFlight app must be installed on your iOS device using 9.1 or later, or Apple TV<br>using tNOS 9.0 or later.<br>In order to use CTS Strasbourg, you agree that crash data as well as statistics about<br>how you use CTS Strasbourg will be provided to Spallian Innovation and linked to your<br>email address. Spallian Innovation may contact you regarding this information. You<br>should review the Terms and Conditions of the TestFlight program, as well as the terms, | In solid to use 2015.<br>Biology of the pre-<br>contract size sequences<br>program is another in a<br>monther use. | Stationary, we appear that can be as well as workers that it and<br>need to begin investigation and linear to go mail address begins<br>to be adverture. They and allowes the linear and characters as<br>the transport of the state of the linear transport<br>to them, policity, and policities of deplications with the<br>linear adverture to the state of the state of the<br>linear adverture to the state of the<br>characteristic adverture to the state of the<br>characteristic adverture to the state of the<br>deplication of the state of the<br>deplication of the state of the<br>deplication of the state of the<br>deplication of the state of the<br>deplication of the state of the<br>deplication of the state of the<br>deplication of the state of the<br>deplication of the state of the<br>deplication of the state of the<br>deplication of the state of the<br>deplication of the state of the<br>deplication of the state of the<br>deplication of the state of the<br>deplication of the state of the state of the<br>deplication of the<br>deplication of the<br>deplication of the linear<br>deplication of the<br>deplication of the<br>deplication of the<br>deplication of the<br>deplication of the<br>deplication of the<br>deplication of the<br>deplication of the<br>deplication of<br>deplication of<br>deplica | w yet, sew GTS<br>T movel to may<br>a the field that<br>y weath or result |
| policies, and practices of spalinan innovation, seta apps may crash or result in data<br>loss. Termspire a service privated by Apple<br>Terms of Service I Phrany Paky Unnutscobe<br>Capyright 0.2017 Apple Inc. Unitimate Loop<br>Cupertino, CA 95014, United States.                                                                                                    | Courrier C                                                                                                    | Image: Contracts   Calendrier Fichiers Contacts                                                                                                    | Daramètres                                                                |

Une fois ajouté en tant que testeur vous recevrez de la part d'Apple, le mail suivant :

Vue mode « Bureau »

Vue mode « Mobile »

Il faudra alors cliquer sur le bouton « View in TestFlight » (Bouton n°2).

Si vous vous trouvez en mode « Mobile », sur votre smartphone, avec TestFlight installé, veuillezvous rendre directement à la section <u>« 3. CTS Strasbourg » dans « TestFlight »</u>.

Si vous vous trouvez en mode « Bureau » ou bien sur un téléphone sans « TestFlight » veuillez suivre les indications supplémentaires suivante.

Après avoir cliqué sur le bouton, vous êtes redirigé vers une page contenant un code (Encadré n°3 cidessous). Gardez bien ce code, vous en aurez besoin pour l'étape suivante.

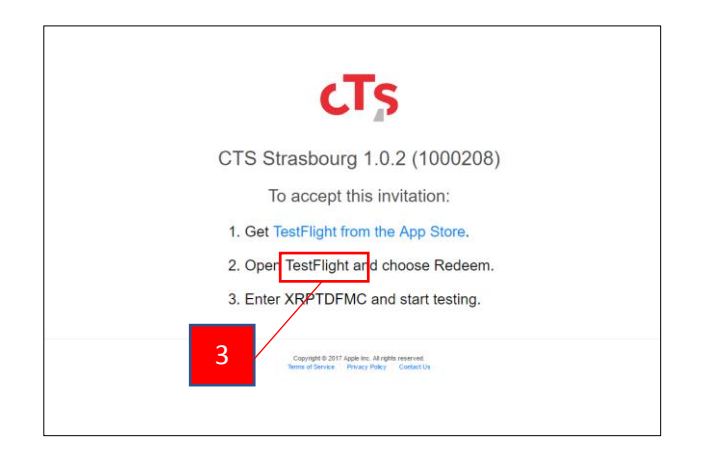

Ouvrez ensuite l'application « TestFlight » sur votre smartphone.

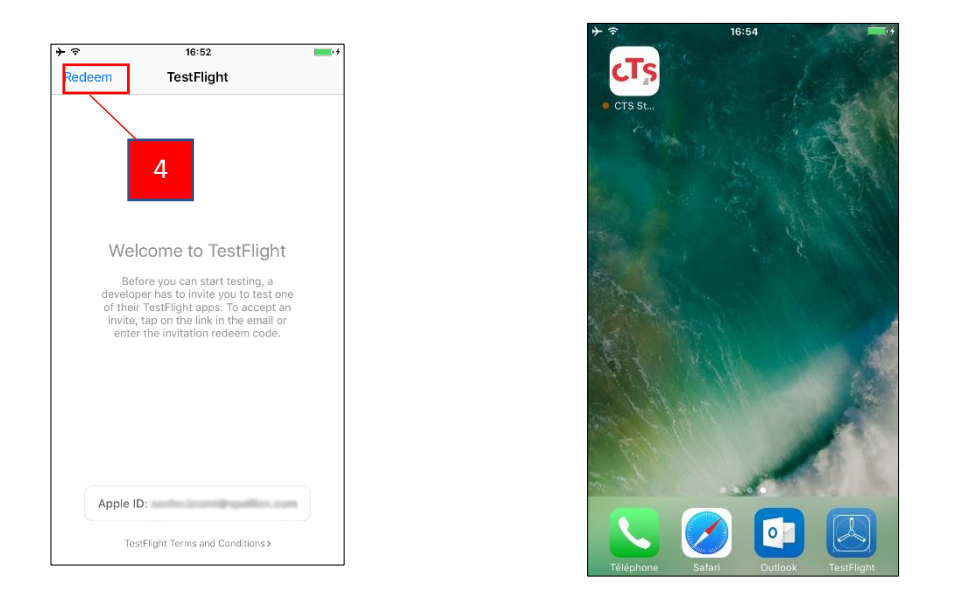

Appuyez sur le bouton « Redeem » (Bouton n°4), rentrez le code de l'étape précédente, puis appuyez sur le bouton « Redeem » en haut à droite.

## 3. « CTS Strasbourg » dans « TestFlight »

|                           | 16:52                                                         | <b>*</b>       |
|---------------------------|---------------------------------------------------------------|----------------|
|                           | TestFlight                                                    | Done           |
|                           | TS Strasbourg<br>rision 1.0.2 (1000208)<br>vallian Innovation | INSTALL        |
| scription<br>lication cts |                                                               |                |
| ormation                  |                                                               |                |
| Developer                 | Spallian Innovation                                           |                |
| elease Date               | 28 Apr 2017                                                   |                |
|                           | 1.0.2 (1000208)                                               |                |
| Evoiree                   | 20,9 MB                                                       |                |
| ompatibility              | Requires iOS 8.0 or later. Co                                 | empatible with |
|                           | iPhone, iPad and iPod touch                                   | L              |
| iMessage                  | No                                                            |                |
| vacy Polic                | у                                                             | >              |
| veloper W                 | ebsite                                                        | >              |
|                           |                                                               |                |
|                           |                                                               |                |
|                           |                                                               |                |
|                           |                                                               |                |
|                           |                                                               |                |
|                           |                                                               |                |

Dans TestFlight, appuyez sur le bouton « Install » (Bouton n°5) et attendez la fin du téléchargement et de l'installation.

Vous avez maintenant l'application « CTS Strasbourg » dans votre liste d'application « TestFlight » ainsi que sur votre smartphone.

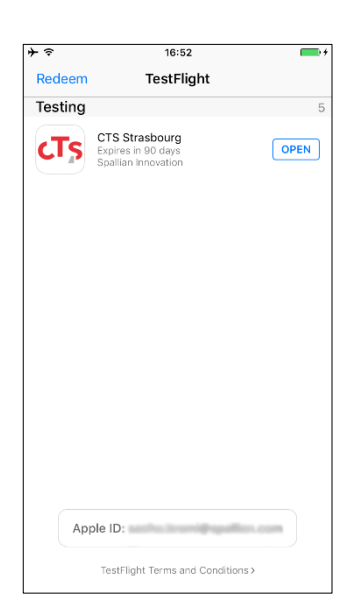